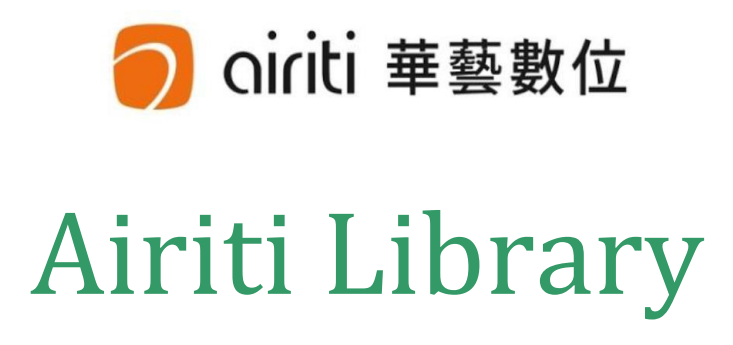

雑誌記事データ / 学会論文データ / 学位論文データ

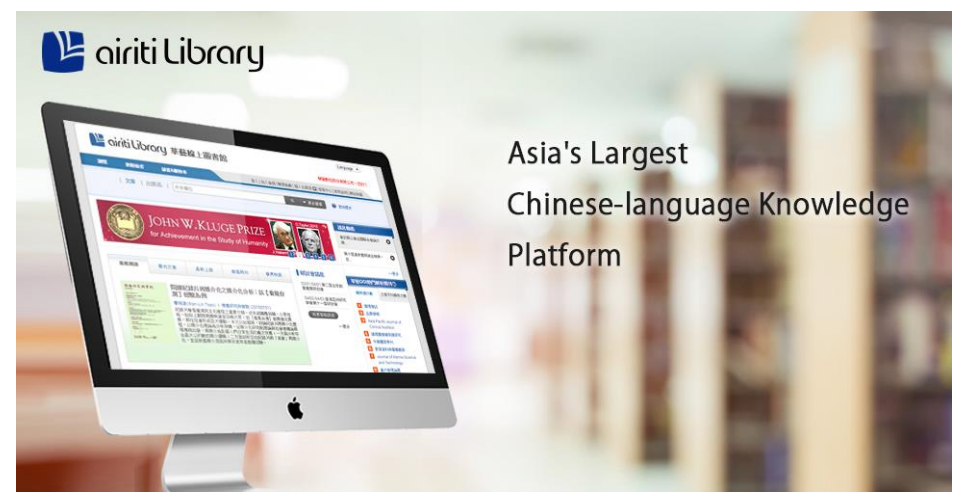

利用マニュアル

2023年10月リニューアル版対応: 旧インターフェイス対応マニュアルと、できる限り機能が対応するよう 内容を構成しましたので、比較しながらご確認ください。 旧インターフェイス対応マニュアルは以下よりダウンロード可能です。 https://www.bunsei.co.jp/wp-content/uploads/PDF/AiritiLibrary\_guide.pdf

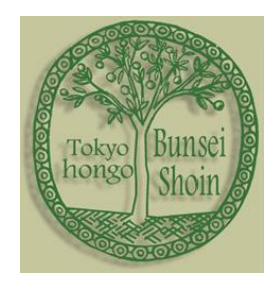

制作:株式会社 文生書院

### 目次

| はじめに・ダウンロードについて | <br>3 |
|-----------------|-------|
| ブラウズ            | <br>4 |
| 簡易検索            | <br>6 |
| 高度検索            | <br>6 |
| 検索結果            | <br>8 |
| 記事情報            | <br>9 |

## Airiti Library

中国語の学術リソースに対する世界的な需要の急増を考慮し、Airiti Library は台湾と中国の学術リソースをプラットフォーム統合し、主に 1991 年以降の学術雑誌記事、学位論文、会議論文の主要なフルテ キスト・コンテンツを収録しました。これにより、現在、中国語の学術コミュニティで、最大の記事コ レクションと最も完全な学術プラットフォームとなっています。

Airiti Library は現在の中国語の学術記事を、強力な検索エンジンのもとに統合し、収集された学術記事の関係性と影響力を最大化しました。読者は、Airiti Library の単一検索インターフェイスを使用して、分野横断的な文献検索を行うことができます。収録内容の40%以上は Airiti Library の専属収録となっています。

SCIE や SSCI などの引用文献索引に収録された学術誌は数百種類以上、名門台湾大学の修士・博士論 文収録率は 80%以上。また、インターフェイスは繁体中国語・簡体中国語・英語に対応しています。 同時アクセス数は標準で無制限です。

さらに、中国語の学術研究のグローバルコミュニティへの導入を促進するために、Airiti Library は、 CrossRef、Google、Google Scholar、Naver(韓国)、 EDS(EBSCO)、Primo(ExLibris)、などの著名な グローバルサービスプロバイダーと協力しています。

### ・雑誌記事データ / 学会論文データ

世界中の中国語雑誌を集めたコレクションです。台湾、中国大陸、さらに一部香港、マレーシアなどの、主に 1991 年以降の雑誌が含まれます。分野は、人文科学、社会科学、基礎応用科学、工学、生物 農学、医薬衛生学を網羅。PDF ダウンロードが可能です。

#### ・学位論文データ

アジア地域の主要な大学から提供を受けた論文ソースです。台湾、中国大陸、香港、マカオ、オースト ラリアなどの優秀な大学卒業生が執筆した 2004 年以降の学位論文等を収録しています。PDF で全文を ダウンロードすることができます。

#### ・主な導入機関

中国大陸:北京大学、清華大学、中国人民大学等300校以上(トライアル実施機関2500校以上) マカオ香港:香港大学、中文大学、澳門中央図書館、澳門大学等等 90%以上の機関で導入 欧米諸国:オックスフォード大学、ハーバード大学、スタンフォード大学、アメリカ議会図書館等

## Airiti Library 台湾 E-Journal Collection : Taiwan 学術雑誌コレクション

Airiti Libraryから台湾(および一部マレーシア等含む)発行の人文学、基礎応用科学、医薬衛生学、生物 農学、工学、社会科学の全6分野2,000タイトル以上の学術雑誌を抜き出したスペシャルコレクション。 一括のほか、分野ごとのご契約が可能、導入しやすい価格を設定しました。

### 日本販売総代理店

### (株)文生書院 〒113-0033 東京都文京区本郷 6-14-7

TEL:03-3811-1683 FAX:03-3811-0296 担当:小久保(kokubo@bunsei.co.jp)

## はじめに・ダウンロードについて

### ・モバイル端末への対応について

2023 年 10 月のリニューアルにより、レスポンシブサイトとしてモバイル端末への対応が強化 されました。デスクトップ環境でも、横 1366 ピクセル以下ではタブレット用表示となります。 以下のガイドは、横 1366 ピクセル以上での環境を想定しています。

### 【なるべくブラウザの横幅を広げてご利用ください】

### ・契約機関内からのアクセス

許可された、契約機関(あるいは無償アクセス機関)内のIPアドレスからアクセスした場合、 最上部に機関名が表示されます。

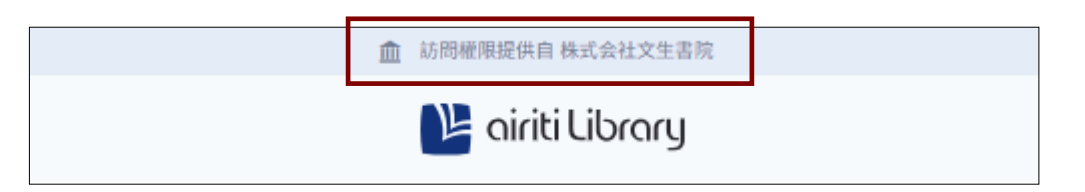

機関名が表示されている時(認証時)のみ文献のダウンロードが可能です。

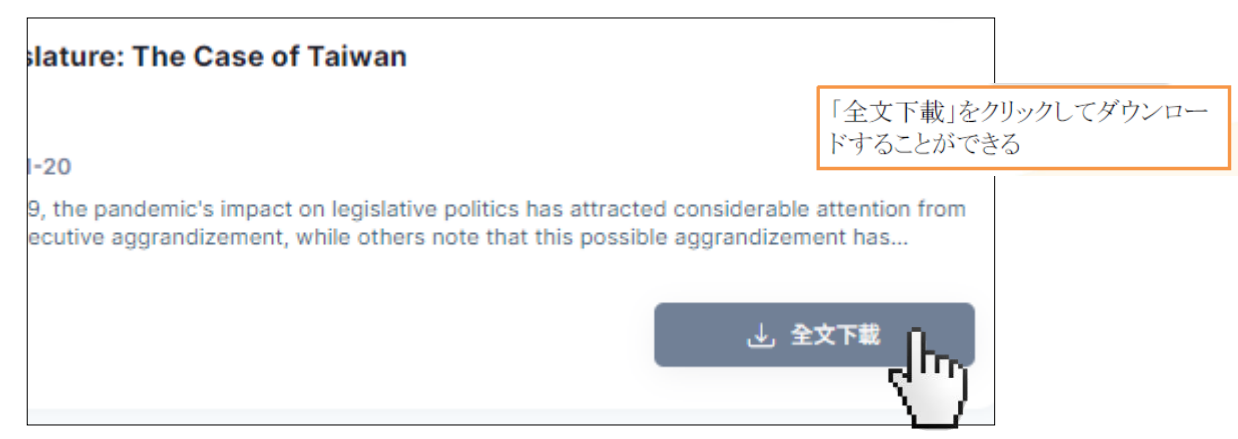

### ・認証されていないアクセス

機関名ではなく以下の表示があった場合には認証がされていません。(研究機関で用意された 遠隔接続の設定ページへのリンクを選択できますが、今のところ日本では対応していません)。

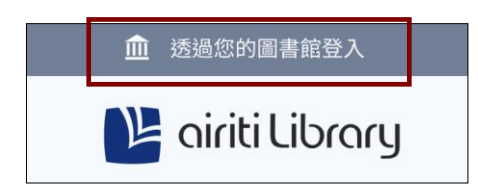

※上記の状態でも、ダウンロード以外のブラウズ・検索(簡易・高度)・記事情報は、 誰でも閲覧可能です。どのような文献が含まれているか、無料で確認できます。

また、オープンアクセス誌の割合も増えています。 無料の Airiti 個人アカウントを作成することでダウン ロード可能となります。アカウント登録は改訂版で説明します。

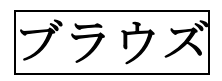

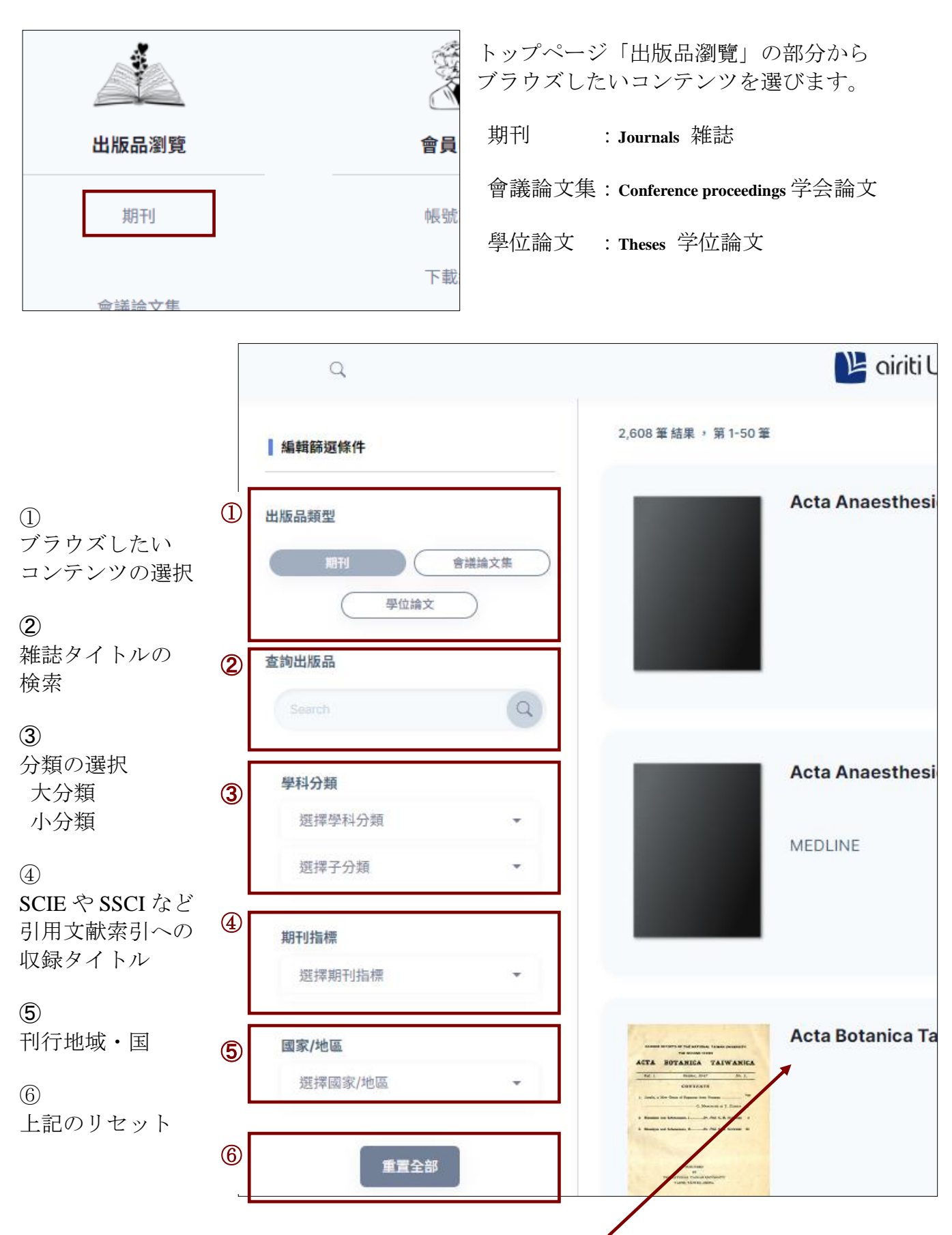

・タイトルをクリックすると、雑誌情報が表示されます。

書誌情報

•

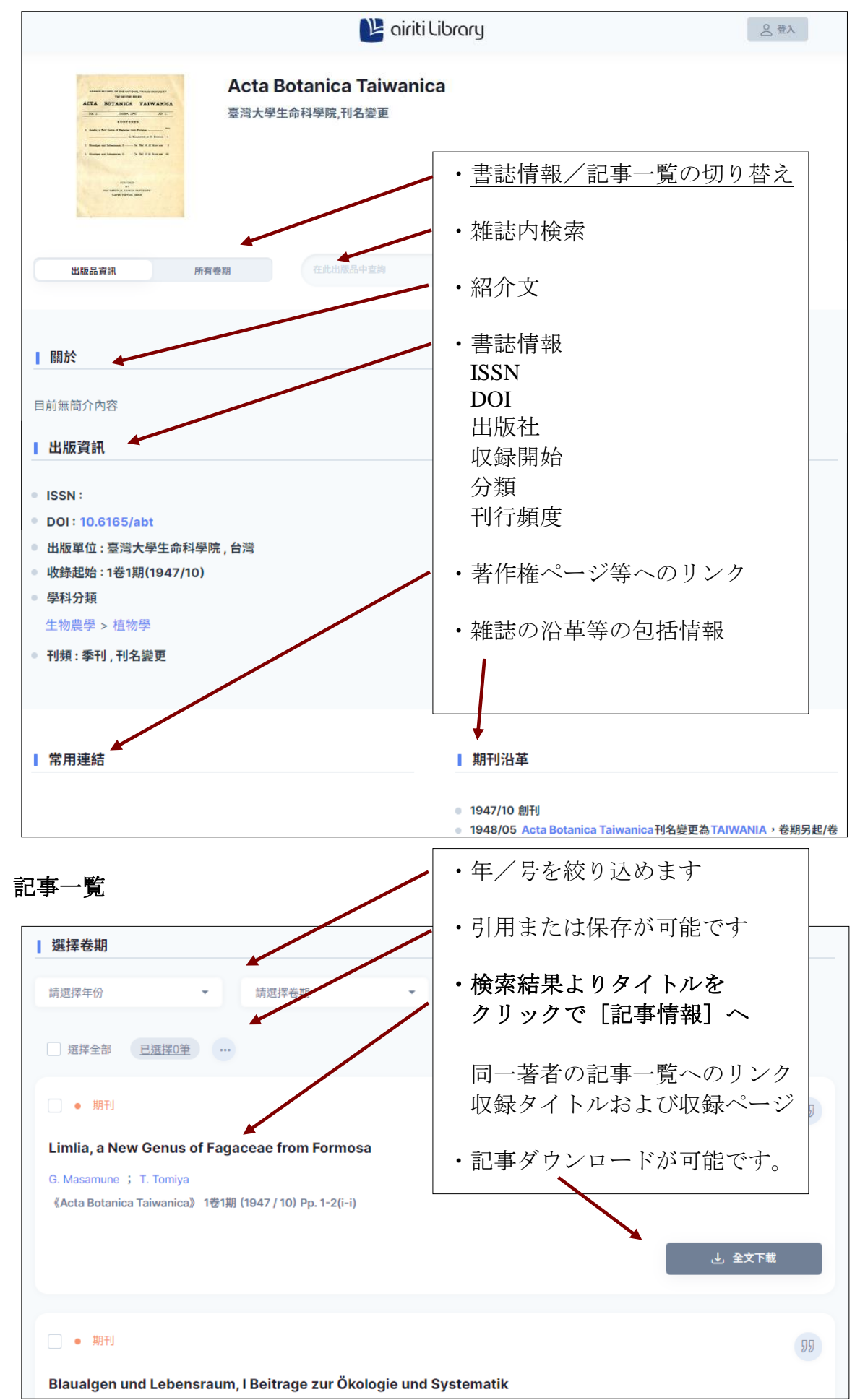

5

簡易検索

・トップページの検索ボックスから、全コンテンツの一括全文検索が可能です。

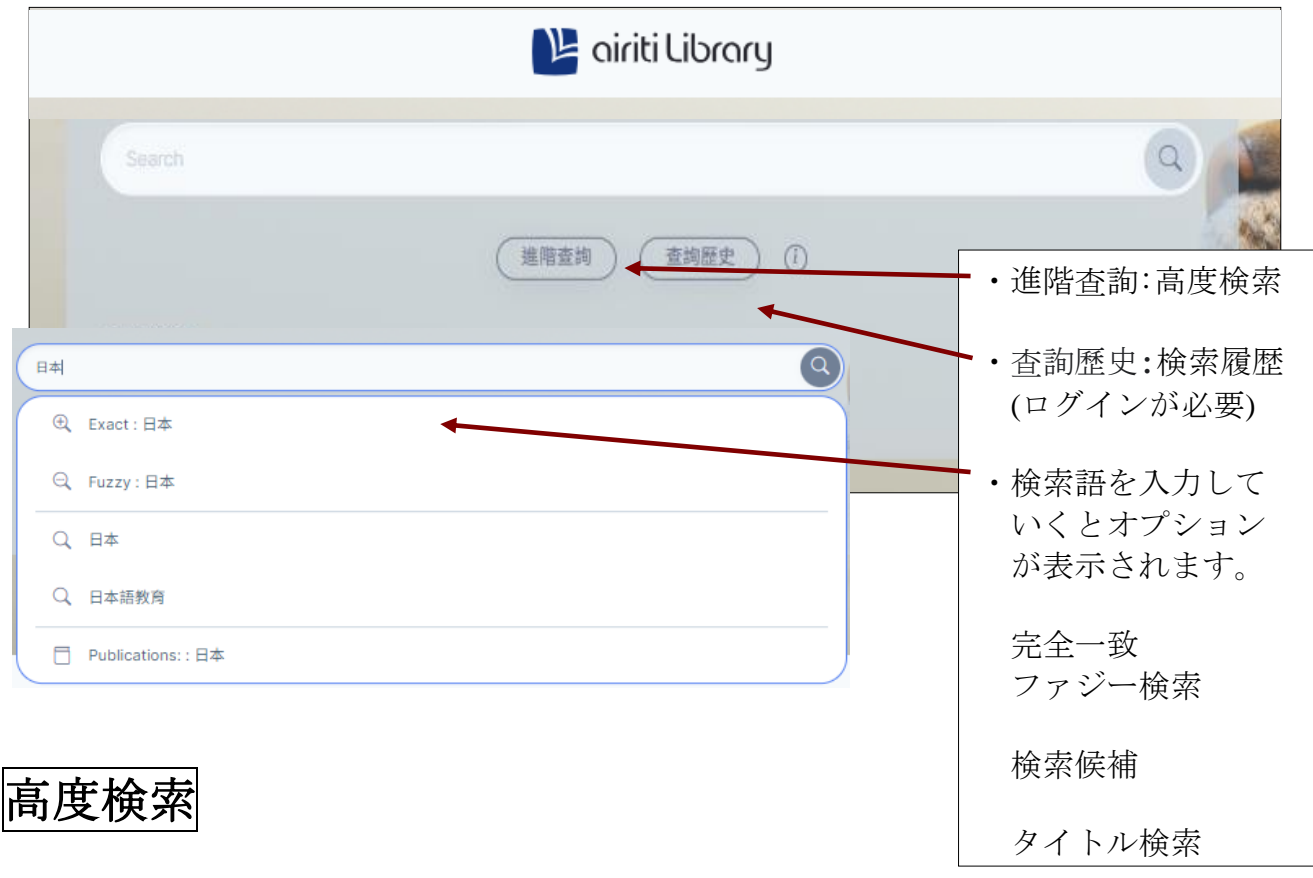

### ・簡易検索よりも、より詳細に条件を指定して検索が可能です。

| (亦加    |                                          |     |
|--------|------------------------------------------|-----|
| 1.2.14 |                                          |     |
|        | 進階查詢                                     |     |
| 所有欄位   | •                                        |     |
| AND    | ▼ 所有欄位 ▼                                 |     |
|        | <ul> <li>● 加一行</li> <li>○ 刪一行</li> </ul> |     |
|        |                                          | li. |
|        | 查詢                                       |     |
|        |                                          |     |
|        | <b>登</b> 詢小常于                            |     |
| 精準查詢   |                                          |     |

・キーワードを入力し、検索対象を選択する(題名・作者・目次等)。

|             | 進階查詢                                     |  |
|-------------|------------------------------------------|--|
| 所有欄位        |                                          |  |
| 所有欄位        |                                          |  |
| 文章篇名<br>關鍵字 | 所有欄位                                     |  |
| 摘要          |                                          |  |
| 文章篇名+關鍵字+摘要 | <ul> <li>① 刑一行</li> <li>○ 刑一行</li> </ul> |  |
| 出版品名稱       |                                          |  |
| 作者          |                                          |  |
| 指導教授        |                                          |  |
| DOI         |                                          |  |
| 系所名稱        |                                          |  |
| 文章內文        |                                          |  |

・AND・OR・NOT を自由に加えることで、より精密に検索することができます。 加一行 / 刪一行 により検索ボックスの追加削除が可能です。

| 所有欄位 | • |      |       |       |
|------|---|------|-------|-------|
| AND  | • | 所有欄位 | •     |       |
| OR   | • | 所有欄位 | •     |       |
|      |   |      | ⊕ 加一行 | ○ 刪─行 |

・検索語を登録すると、検索クエリがボックス内に表示されます。 こちらの直接編集も可能です。 略語は次の通りです。

| Advanced search_search fields   | code   |  |
|---------------------------------|--------|--|
| all fields                      | [ALL]  |  |
| article title                   | [TI]   |  |
| keywords                        | [KW]   |  |
| abstract                        | [AB]   |  |
| article title+keywords+abstract | [ALL3] |  |
| name of publication             | [PN]   |  |
| author                          | [AU]   |  |
| advising professor              | [AV]   |  |
| DOI number                      | [DOI]  |  |
| name of department              | [CL]   |  |
| fulltext                        | [FT]   |  |
|                                 |        |  |

| 所有欄位            | •           | 日本   |       |       |
|-----------------|-------------|------|-------|-------|
| AND             | •           | 所有欄位 | -     | 文學    |
|                 |             |      | ⊕ 加一行 | ○ 刪─行 |
| ([ALL]=(日本) AND | [ALL]=(文學)) |      |       |       |

#### 検索結果 Q (進) ([ALL]=(日本) AND [ALL]=(文學)) 排序與篩選 選擇全部 已選擇0筆 … 排序依昭 期刊 相關程度較高 台灣的日本古典文學研究-邁向21世紀 每頁顯示 曹景惠(Jing-Huei Tsau) 10 筆 《日本語日本文學》 44期 (2015 / 11) Pp. 1-25 史,分析當前所面臨的挑戰,並思考台灣的日本古典文學研究未來發展的方向與可能性。 關鍵詞 資料範圍 4 日本語日本文學 第四十四輯 台湾における日本古典文学研究 - 21 世紀に向けて- 曹景惠 1・6 ✓ 僅顯示所屬單位館藏 (40.658) ・検索結果よりタイトルをクリックで「記事情報」へ 限定條件 同一著者の記事一覧へのリンク 排除無全文書目紀錄 (40,104) 収録タイトルおよび収録ページ 全文検索結果 文章類型 ・検索結果一覧が表示されます。 期刊論文 (31,178) 左側の枠内で、さらに検索結果を絞ることが可能。 會議論文 (789) 學位論文 (8,771) 排序依照:並べ替え 每頁顯示:表示件数 出版日期 僅顯示所屬單位館藏:図書館コレクションのみ () 近一年 (784) 排除無全文書目紀錄:全文利用可能のみ () 近五年(8,185) () 近十年 (19,286) 期刊論文: 雑誌 () 自訂範圍 會議論文:学会論文 學位論文:学位論文 學科分類 > 近一年:最近一年の記事 語言 > 近五年:最近五年の記事 近十年:最近十年の記事 國家/地區 > 自訂範圍:期間指定 核心期刊索引 > 學科分類:分類 語言:言語 出版品名稱 > 國家/地區:国·地域 核心期刊索引: SCIE や SSCI など引用文献索引 學位類型 > 出版品名稱:雑誌タイトル 學位類型:博士/碩士 學位授予單位 > 學位授予單位:学位授与大学 資料庫:資料庫 資料庫 > [顯示較少選項] 上記のオプション項目を減らす 顯示較少選項 [重置所有條件] 上記のオプションをリセット 重置所有條件

# 記事情報

|                                                                                                    | 登入                                                                                                    |               |
|----------------------------------------------------------------------------------------------------|----------------------------------------------------------------------------------------------------|---------------|
| • 期刊 • OpenAccess                                                                                                    |                                                                                                    |               |
| 消された『残像に <b>口紅を』を求めて-筒</b> :                                                                                                    | <b>井康隆における世界に繋がる言語の冒険</b> -                                                                                               |               |
| 追尋消逝的《唇紅殘像》一筒井康隆與世界相連的語言『<br>Tsutsui and his connection with the world through                                                                                                    | 冒険- Finding the lost Lipstick on an Afterimage: Yası<br>Ianguage adventures                                               | utaka         |
| 王佑心(Wang, Yu-Hsin)                                                                                                    |                                                                                                    |               |
| 《台灣日本語文學報》 53期 (202306) Pp. 1-23                                                                                                    |                                                                                                    |               |
| https://doi.org/10.6205/jpllat.202306_(53).0001                                                                                                    |                                                                                                    |               |
| 99 引用                                                                                                    | 全文下載                                                                                                    |               |
|                                                                                                    | ・記事タイトル                                                                                                    |               |
| 摘要<br>本稿では筒井康隆という虚構小説家の戦略的ボジショニン:<br>と関わり合うことでもたらされる虚構の諸様相について考<br>することにより、いかなる「文学」を拡張するかの問題な<br>そして未曽有の「書く」効果の面白さとインパクト、つま<br>ることを、彼の求め続ける新しい「世界」に繋がる言語の<br>隆の作家としての出発において重要なモチーフとなった意識<br>するための手掛かりが隠されていることを明らかにした。                                                                                                    | 同一著者の記事一覧へのリンク<br>収録タイトルおよび収録ページ<br>DOI リンク<br>・ダウンロードボタン                                                                 |               |
| 並列摘要                                                                                                    | ・要約                                                                                                    |               |
| 本論文將針對筒井康隆《唇紅殘像》(1989)一書進行考察:<br>位角色人物為中心的周邊關係描寫,分析該作品中所呈現的<br>相結合,將"文学"型態將如何開展之議題納入考量範疇。與此<br>話說,筒井康隆透過他的寫作活動,提出了新的實驗性後設引<br>《唇紅殘像》隱含筒井康隆在作家活動初始最重要的文字語言<br>This study analyzes Lipstick on an Afterimage, a1989 no                                                                                                    | <ul> <li>・その他の要約</li> <li>・キーワード</li> <li>むますあ</li> </ul>                                                                 |               |
| interpersonal relationships centered on the character Sa<br>new form of literature created by Tsutsui through the wo<br>the novel to explore the approaches through which the li<br>writing practice and the unprecedented impact it brings<br>through his writing styles. Such is the new language he s<br>Tsutsui's most notable writing language experiment and<br>for the literary direction he took throughout his career. | ・参考又സ<br>そのほか 引用や関連記事、PlumX<br>る代替指標データなどへのリンク<br>によっては表示されます。                                                            | が提供す<br>が、記事  |
| <b>並列關鍵字</b>                                                                                                    |                                                                                                    |               |
| 虛構 ; 後設小說 ; 讀者 ; 共鳴 ; 實驗性小説 fiction                                                                                                    | ; metafiction ; reader ; resonance ; experimental fiction                                                                 |               |
| 延伸閱讀                                                                                                    |                                                                                                    |               |
| 劉淑如(2017)。<br>Representations of the Displaced in Akou, North Sakhali<br>Imperial Period in Ooshika Taku's   日本帝国保障占領下北<br>。 <b>台灣日語教育學報,(),</b> 323-352。https://doi.org/10.29                                                                                                    | n under the Japanese "Protective Occupation":The Signifi<br>.樺太亜港の流離表象一大鹿卓小説「夜霧」の時代的意義一<br>i758/TWRYJYSB.201706_(28).0013 | icance of the |

検索履歴・先に個人アカウント登録が必要になりましたので改訂版で説明します。